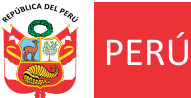

"Año de la Diversificación Productiva y del Fortalecimiento de la Educación" "Decenio de las Personas con Discapacidad en el Perú 2007 – 2016"

## Manual de uso de Correo Electrónico

Paso 1: Mediante su navegador de internet digite microsoft Online; Paso 2: Clik en Sign in to Office 365 (Ver Imagen).

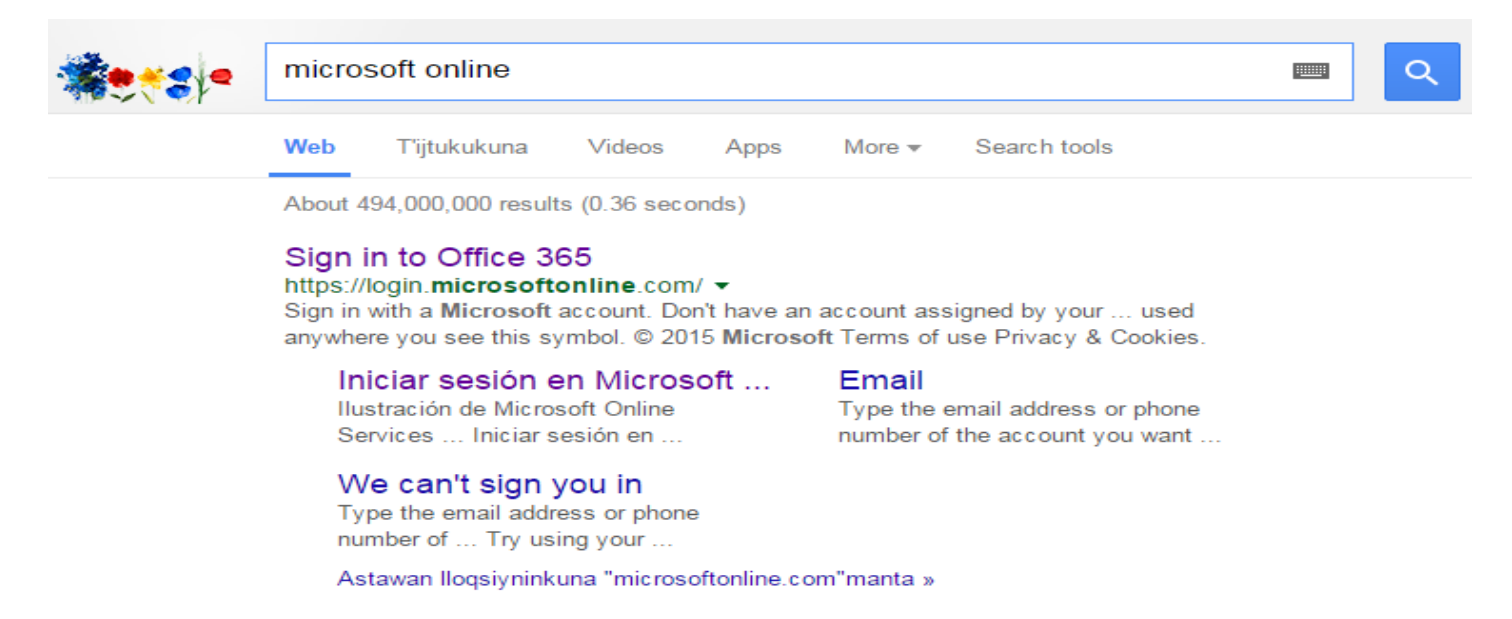

Paso 3: Ingrese su cuenta de correo electronico y contraseña proporcionada por la DRELM.

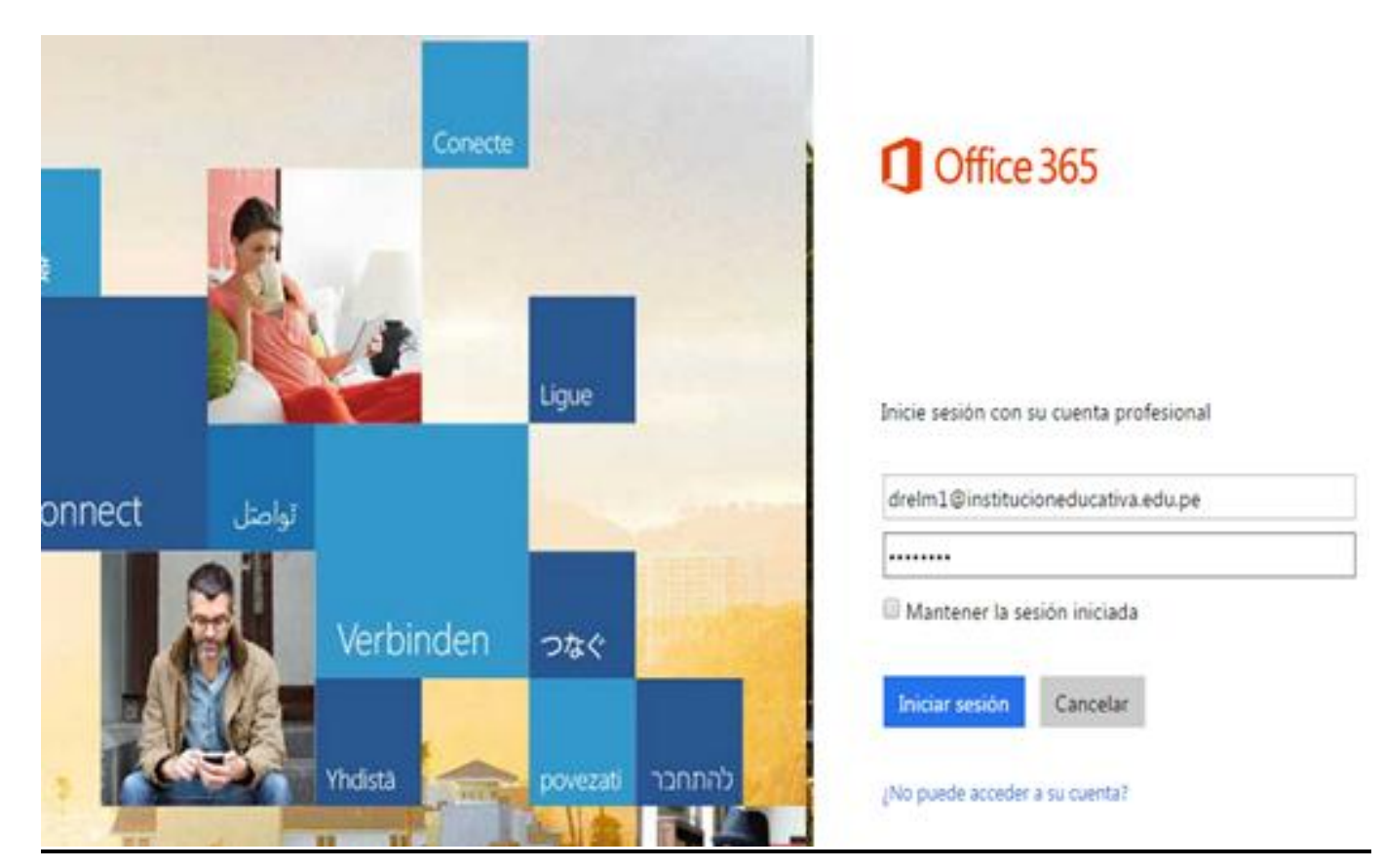

| NUICA DEL ARAC | PERÚ            | Ministerio<br>de Educación                       | Dirección Regional de<br>Educación de Lima<br>Metropolitana     | Oficina de Planificación<br>y Presupuesto                                                | Equipo de Tecnologías<br>de la Información                   |     |
|----------------|-----------------|--------------------------------------------------|-----------------------------------------------------------------|------------------------------------------------------------------------------------------|--------------------------------------------------------------|-----|
|                |                 | "Año de la Dive<br>"Decenio de                   | ersificación Productiva y del F<br>e las Personas con Discapaci | ortalecimiento de la Educacio<br>dad en el Perú 2007 – 2016"                             | ón"                                                          |     |
|                | Pa              | Ingre                                            | se su contraseña                                                | actual; 😕 In                                                                             | grese su nueva                                               |     |
|                | со<br><u>Ас</u> | ntraseña; <b>v</b> uel<br>stualizar contraseña e | va a repetir su co<br>e iniciar sesion"                         | ontraseña y hacer                                                                        | clic el boton <u>"</u>                                       |     |
|                |                 |                                                  |                                                                 | Office 365                                                                               |                                                              |     |
|                |                 |                                                  | The last                                                        | Actualizar contraseña<br>Necesita actualizar la contras<br>que inicia sesión o porque la | eña porque se trata de la primera<br>contraseña ha expirado. | vez |
|                |                 |                                                  |                                                                 | drelm2@institucioneduca                                                                  | ativa.edu.pe                                                 |     |
|                | . Se            | CALL SUSSE                                       |                                                                 | Contraseña actual                                                                        |                                                              | 2   |
|                | Col 2           |                                                  |                                                                 | Contraseña nueva                                                                         | ]                                                            | 2   |
|                |                 | 10 10 M                                          |                                                                 | Confirmar contraseña                                                                     |                                                              | 3   |
|                |                 | A TO THE                                         |                                                                 | Actualizar contraseña e i                                                                | iniciar sesión                                               |     |

(\*) La nueva contraseña deberá ser de por lo menos 8 dígitos y contener números, letras minúsculas y mayúsculas (Eje. Buwa8617)

Paso 5: Ingrese su contraseña nueva y hacer clic en el botón "Iniciar Sesión"

|        |       | Conecte   |          |                      | Office 365                              |
|--------|-------|-----------|----------|----------------------|-----------------------------------------|
|        | Ný.   | 1         | Ligue    |                      | Inicie sesión con su cuenta profesional |
| onnect | تواصل |           |          |                      | drelm1@institucioneducativa.edu.pe      |
|        | C II  |           |          | CONTRACTOR OF STREET |                                         |
|        |       | Verbinden | つなぐ      |                      | Mantener la sesión iniciada             |
|        |       |           |          |                      | Iniciar sesión Cancelar                 |
| •      |       | Yhdista   | povezati | להתחבר               | ¿No puede acceder a su cuenta?          |

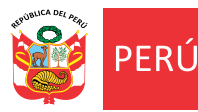

Dirección Regional de Educación de Lima Metropolitana Oficina de Planificación y Presupuesto Equipo de Tecnologías de la Información

"Año de la Diversificación Productiva y del Fortalecimiento de la Educación" "Decenio de las Personas con Discapacidad en el Perú 2007 – 2016"

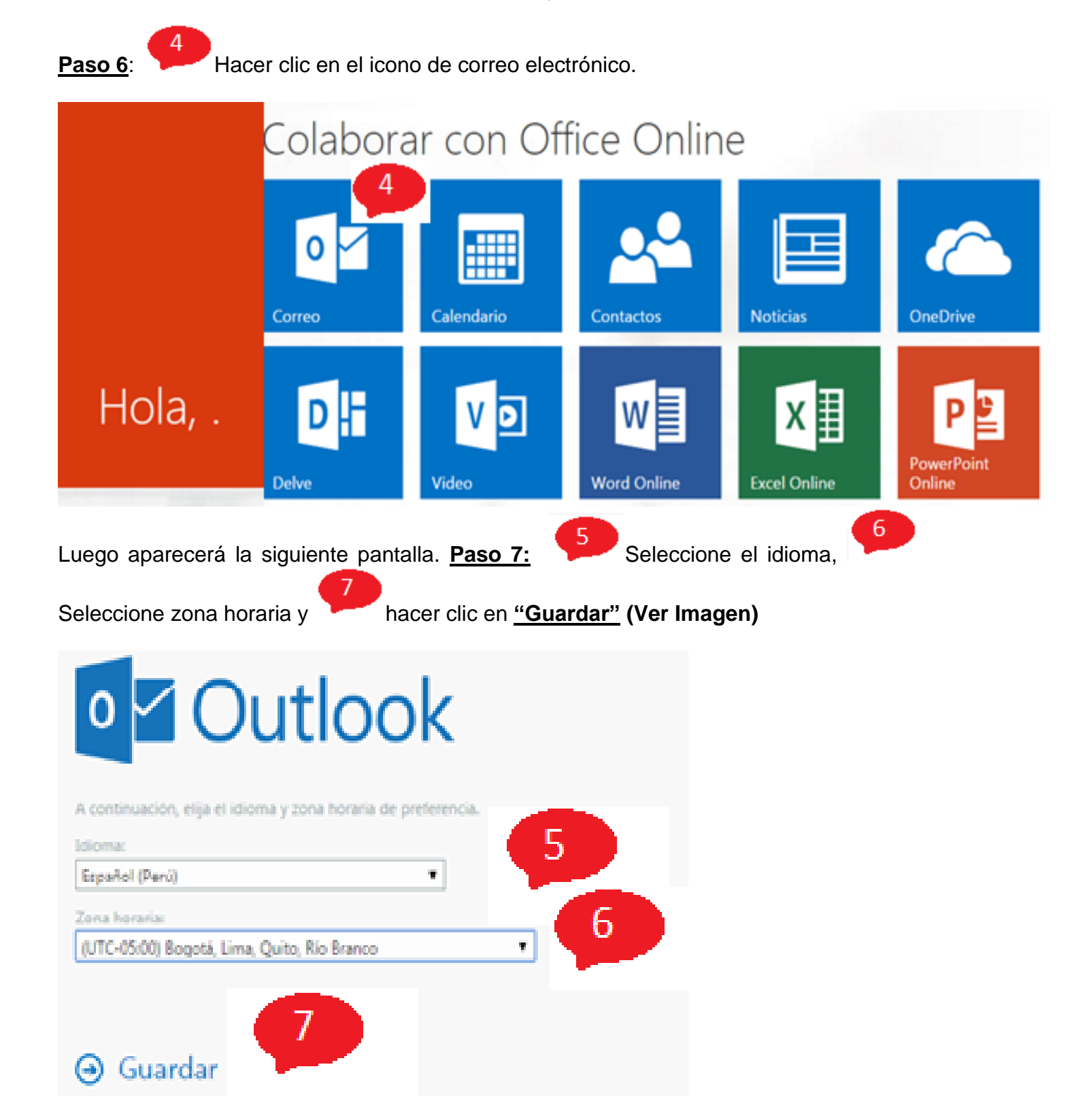

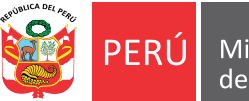

Equipo de Tecnologías de la Información

"Año de la Diversificación Productiva y del Fortalecimiento de la Educación" "Decenio de las Personas con Discapacidad en el Perú 2007 – 2016"

El sistema mostrara la pantalla principal para envio y recepcion de correos electronicos. Ver imagen

| ===                          | Office 365     |   | Outloo             | k        |                      |                                  |         |
|------------------------------|----------------|---|--------------------|----------|----------------------|----------------------------------|---------|
| 🕀 Nuevo                      |                |   | BANDEJA DE ENTRADA |          |                      | Conversaciones po                | Fecha 🔻 |
| D Buscar en Correo y Contact |                |   | Todos              | Sin leer | Para mí              | Marcados                         |         |
| ~ (                          | Carpetas       |   |                    |          |                      |                                  |         |
| Bandeja de entrada           |                |   |                    |          |                      |                                  |         |
| Elementos enviados           |                |   |                    |          |                      |                                  |         |
|                              | Borradores     |   |                    |          |                      |                                  |         |
|                              | Más            | > |                    |          |                      |                                  |         |
| $\sim$ (                     | Grupos * Nuevo |   |                    | :-)      | No se en<br>elemento | icontraron<br>os para mostrar en |         |

Procedimiento para el envio y recepcion de correo electronico Precondicion: Tiene que haber ingresado a su correo electronico

1. Paso 1, haga clic en la opcion "Nuevo". (ver imagen)

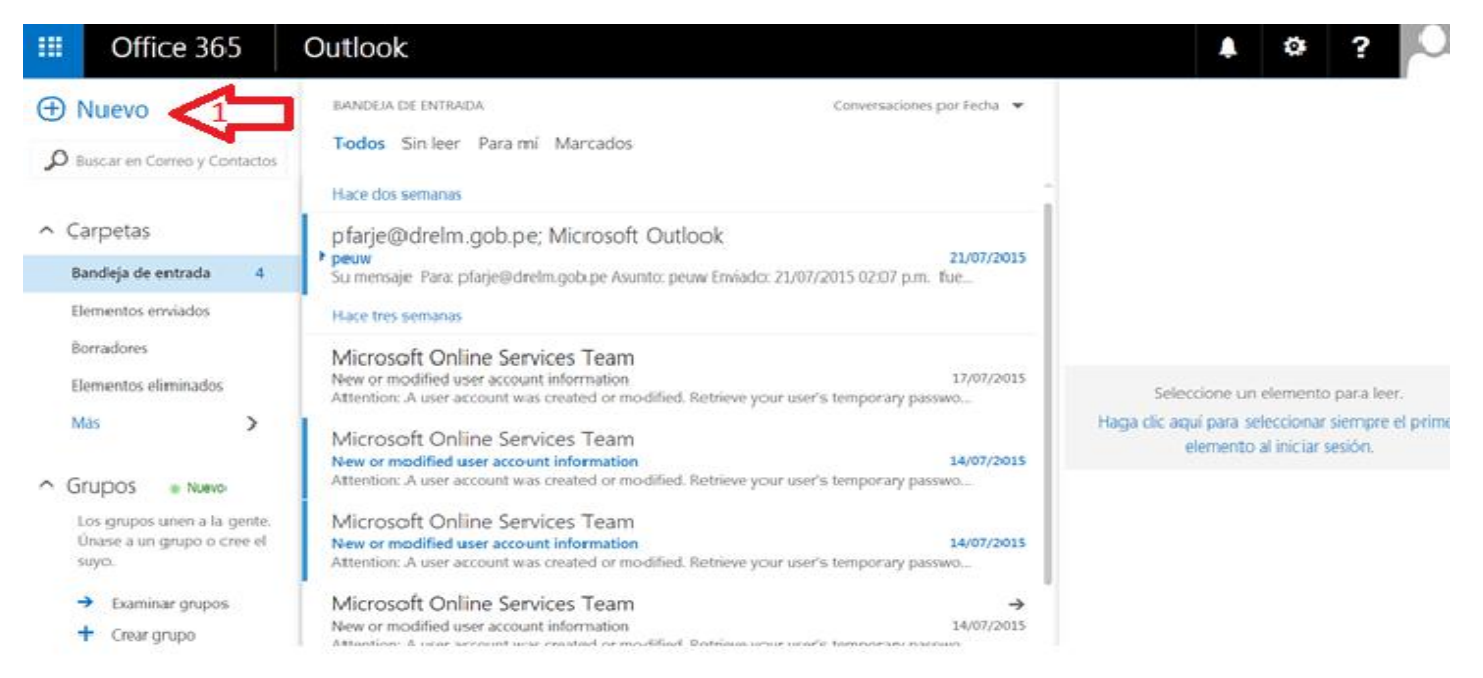

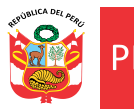

Oficina de Planificación y Presupuesto Equipo de Tecnologías de la Información

"Año de la Diversificación Productiva y del Fortalecimiento de la Educación" "Decenio de las Personas con Discapacidad en el Perú 2007 – 2016"

## 2. El sistema Mostrara la siguiente pantalla. (ver imagen)

|                              | Office 365                                                              | Outlook                                                                                                    |                                                 | Ļ      | \$ | ?   | C |
|------------------------------|-------------------------------------------------------------------------|----------------------------------------------------------------------------------------------------|-------------------------------------------------|--------|----|-----|---|
| ① Nuevo                      |                                                                         | BANDEJA DE ENTRADA Conversaciones por Fecha <b>v Todos</b> Sin leer Para mí Marcados                                          | च Enviar 🗙 Descartar 🕅 Adjuntar 🇊 Aplicacione   | :S ••• |    |     | 0 |
| Buscar en Correo y Contactos |                                                                         | Hace dos semanas                                                                                                    | Para:                                           |        |    |     | + |
| ∧ Carpetas                   |                                                                         | pfarje@drelm.gob.pe; Micrc                                                                                                    | Cc:                                             |        |    |     |   |
| E                            | Bandeja de entrada 4                                                    | Su mensaje Para: pfarje@drelm.gob.pe Asu                                                                                      | Aunter                                          |        |    |     |   |
| E                            | lementos enviados                                                       | -<br>Hace tres semanas                                                                                                    | Asunto:                                         |        |    |     |   |
| E                            | 3orradores<br>Elementos eliminados                                      | Microsoft Online Services Te<br>New or modified user account inform 17/07/2015<br>Attention: A user account was created or m  | 🛋 🙂   B I <u>U</u> Aa A <sup>‡</sup> 🧏 <u>A</u> |        | ≡ŧ | ₩ > |   |
| N<br>^ (-                    | Más >                                                                   | Microsoft Online Services Te<br>New or modified user account inforum 14/07/2015<br>Attention: A user account was created or m |                                                 |        |    |     |   |
|                              | '<br>Los grupos unen a la gente.<br>Únase a un grupo o cree el<br>suyo. | Microsoft Online Services Te<br>New or modified user account infor 14/07/2015<br>Attention: A user account was created or m   |                                                 |        |    |     |   |

## <u>Paso 2</u>, Ingrese la cuenta de correo electrónico de destino (ver imagen) <u>Paso 3</u>, si es necesario también puede enviar una copia a otra cuenta de correo electrónico.

| ① Nuevo                                                            | BANDEJA DE ENTRADA Conversaciones por Fecha 👻                                                                                | 12 Enviar 🗙 Descartar 🔒 Adjuntar 🤚 isarinnes 🚥 |   |  |  |  |  |
|--------------------------------------------------------------------|----------------------------------------------------------------------------------------------------|------------------------------------------------|---|--|--|--|--|
| D Buscar en Correo y Contactos                                     | Todos Sin leer Para mí Marcados<br>Hace dos semanas                                                                          | Para: PE pedrofarje@gmail × 2                  |   |  |  |  |  |
| ∧ Carpetas                                                         | ☑pfarje@drelm.gob.pe; Micrc                                                                                                  | cc: / jtavara@drelm.gob.pe 🗙                   | + |  |  |  |  |
| Bandeja de entrada 4                                               | Su mensaje Para: pfarje@drelm.gob.pe Asu                                                                                     |                                                |   |  |  |  |  |
| Elementos enviados                                                 | Hace tres semanas                                                                                                    | Asunto: Envio de Inventanio                    |   |  |  |  |  |
| Borradores<br>Elementos eliminados                                 | Microsoft Online Services Te<br>New or modified user account inform 17/07/2015<br>Attention: A user account was created or m | 🔜 😌   B I U A. 🛧 🗶 🛆 🗄 🗄 🖶 Æ ∨                 |   |  |  |  |  |
| Mas >                                                              | Microsoft Online Services Te<br>New or modified user account infor 14/07/2015<br>Attention: A user account was created or m. |                                                |   |  |  |  |  |
| Los grupos unen a la gente.<br>Únase a un grupo o cree el<br>suyo. | Microsoft Online Services T(<br>New or modified user account infon 14/07/2015<br>Attention: A user account was created or m_ |                                                |   |  |  |  |  |

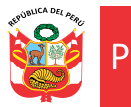

Equipo de Tecnologías de la Información

"Año de la Diversificación Productiva y del Fortalecimiento de la Educación" "Decenio de las Personas con Discapacidad en el Perú 2007 – 2016"

4. <u>Paso 4</u>, Para adjuntar un archivo hacer clic en la opción "adjuntar ". (ver imagen)

| Office 365                                                         | Outlook                                                                                                    | <b>↓</b> <i>◎</i> ?                            |
|--------------------------------------------------------------------|----------------------------------------------------------------------------------------------------|------------------------------------------------|
| Nuevo                                                              | BANDEJA DE ENTRADA Conversaciones por Fecha 🔻                                                                                | 1 Enviar 🗙 Descartar 🔋 Adjuntar 🔹 🖓 Adjuntar 💿 |
| Buscar en Correio y Contactos                                      | Hace dos semanas                                                                                                    | Para: PE pedrofarje@gmail X                    |
| Carpetas                                                           | ✓pfarje@drelm.gob.pe; Micrc                                                                                                  | се: л jtavara@drelm.gob.pe X                   |
| Bandeja de entrada 4                                               | Su mensaje Para: pfarjet@drelm.gob.pe Asu                                                                                    | Anumbro, Consis de Insuestania                 |
| Elementos enviados                                                 | Hace tres semanas                                                                                                    | ASUNTO: Erivo de Inventanio                    |
| Borradores 1<br>Elementos eliminados                               | Microsoft Online Services Te<br>New or modified user account inform 17/07/2015<br>Attention: A user account was created or m | 🔊 😌   B I Y As A' 😕 🛆 🗄 🗮 🖶 🕂                  |
| Más 🗲 🗲                                                            | Microsoft Online Services To                                                                                                 |                                                |
| Grupos 🔹 Narvo                                                     | New or modified user account infor 14/07/2015<br>Attention: A user account was created or m                                  |                                                |
| Los grupos unen a la gente.<br>Únase a un grupo o cree el<br>suyo. | Microsoft Online Services Te<br>New or modified user account infon 14/07/2015<br>Attention: A user account was created or m  |                                                |

5. El sistema mostrara la siguiente pantalla. <u>Paso 5</u>, hacer clic en equipo para seleccionar el archivo.

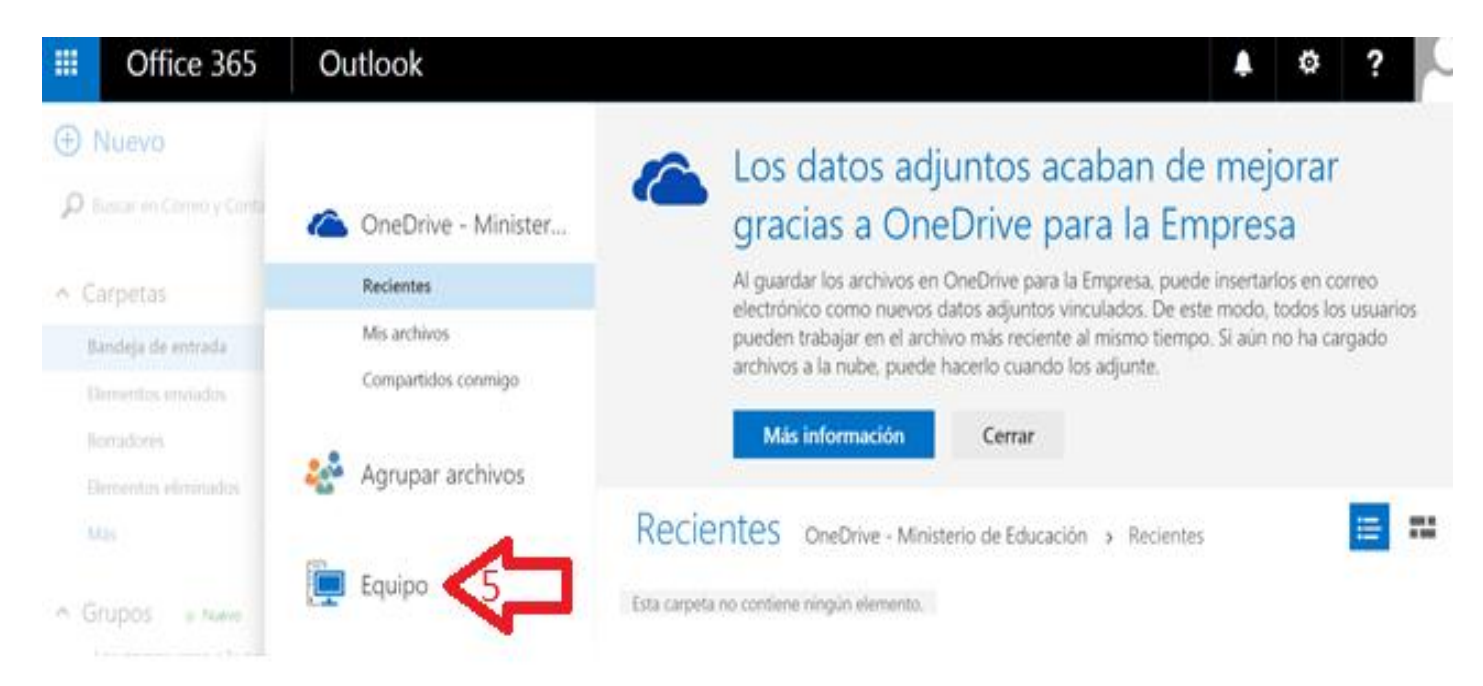

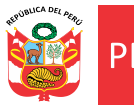

Equipo de Tecnologías de la Información

"Año de la Diversificación Productiva y del Fortalecimiento de la Educación" "Decenio de las Personas con Discapacidad en el Perú 2007 – 2016"

6. <u>Paso 6</u>, seleccionar el archivo a adjuntar y hacer clic en el botón "Abrir". (ver imagen)

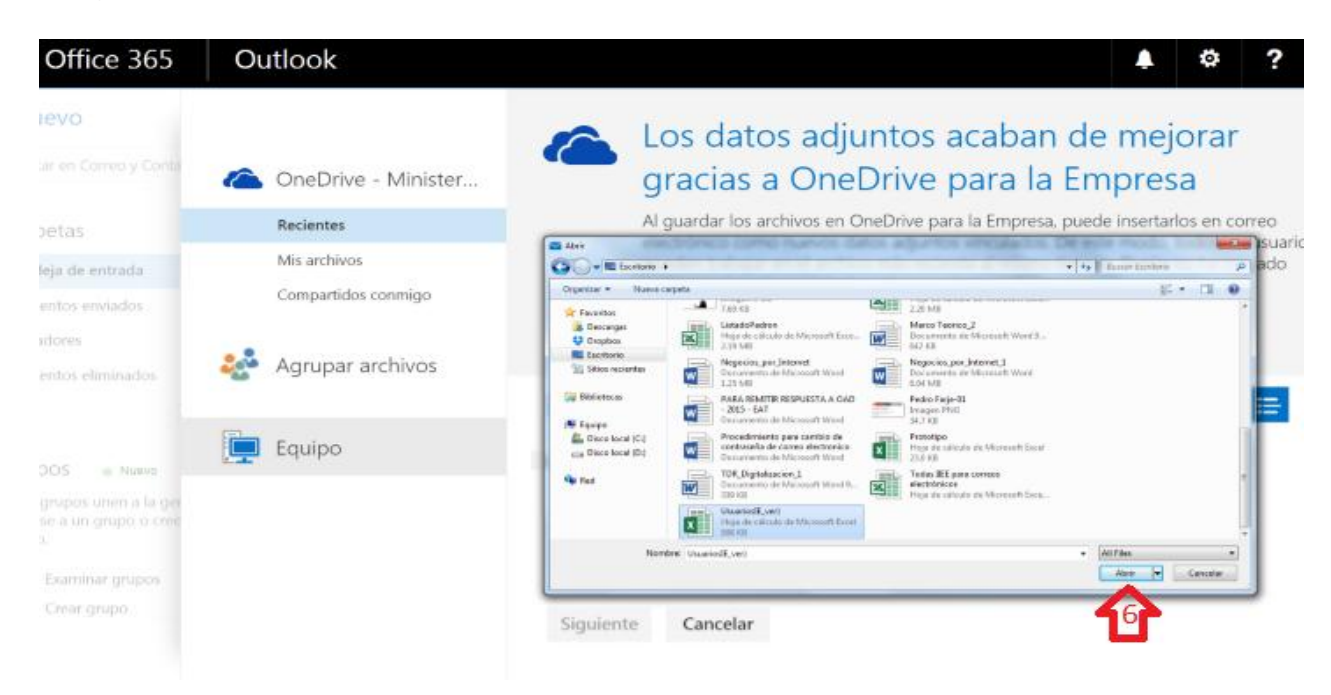

7. Paso 7, hacer clic en el icono de adjunto (ver imagen)

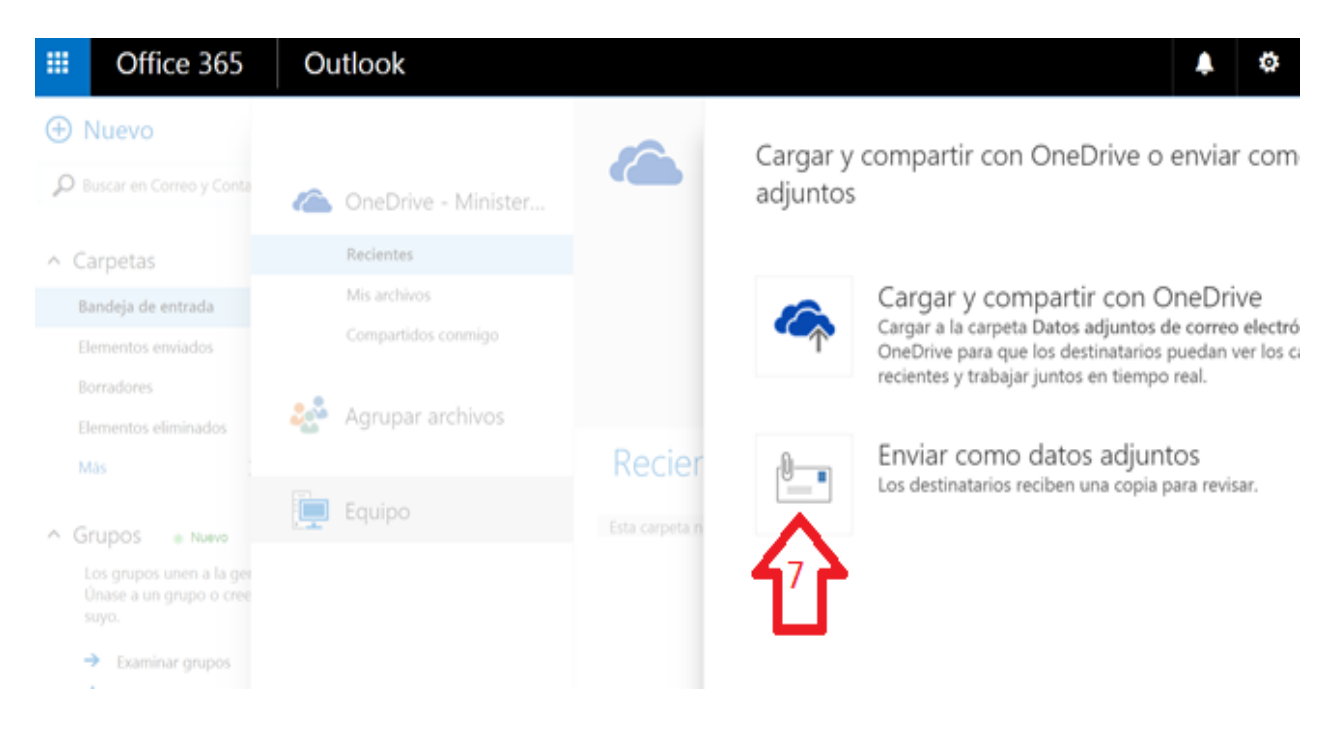

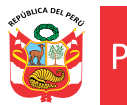

Equipo de Tecnologías de la Información

"Año de la Diversificación Productiva y del Fortalecimiento de la Educación" "Decenio de las Personas con Discapacidad en el Perú 2007 – 2016"

8. El sistema mostrara la siguiente pantalla. <u>Paso 8</u>, hacer clic en el icono "Enviar" y el correo electrónico se envió al destinatario.

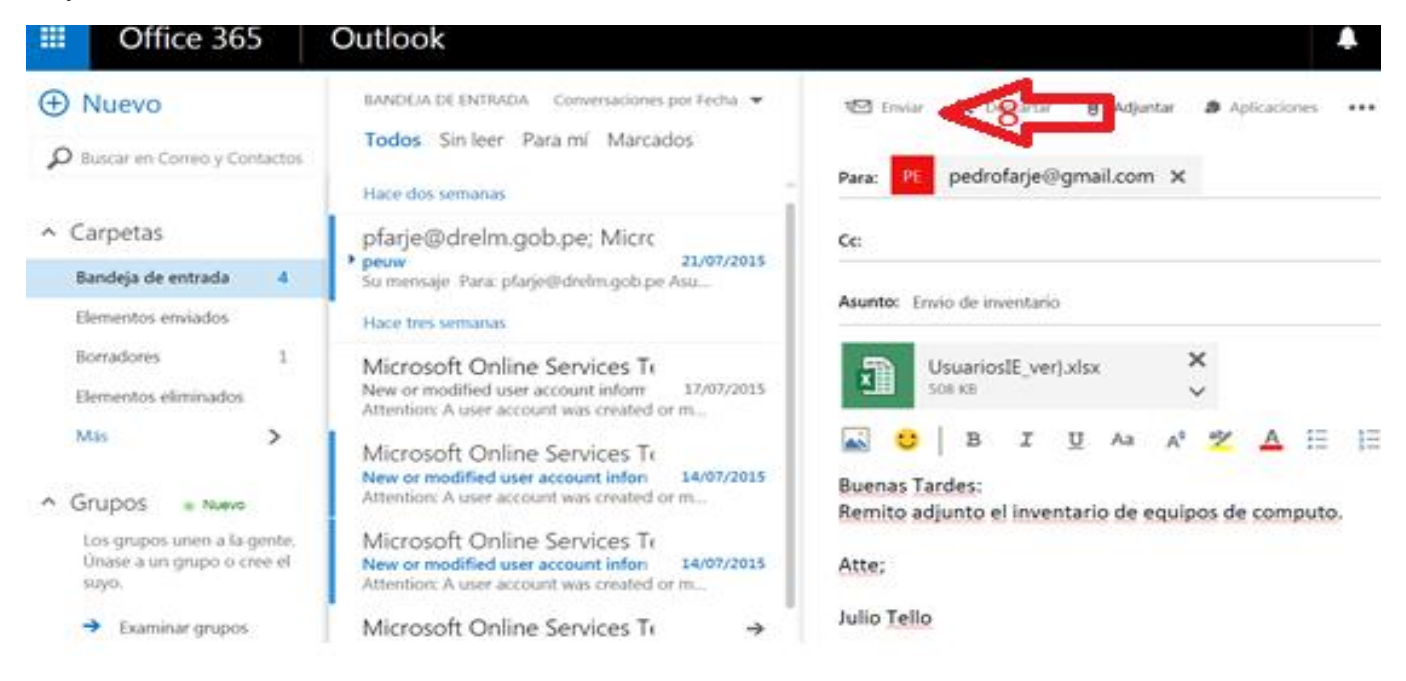